おうちのひとといっしょにやりましょう。 いえのWi-Fiがつかえないばあいは、がっこうで やりますのでいえでやるひつようはありません。

## iPadOSの アップデート手順 (3月5日までに実施)

【アップデートを実施するための条件】 ①Wi-Fiに接続していること。 ②充電が50%以上あること。

※アップデートには、20分から数時間ほど要する場合があります。
 ※Wi-Fiが混み合うと、ダウンロードに時間を要します。
 ※途中で充電が50%未満になった場合、停止します。
 充電しながら行って頂くことを推奨します。

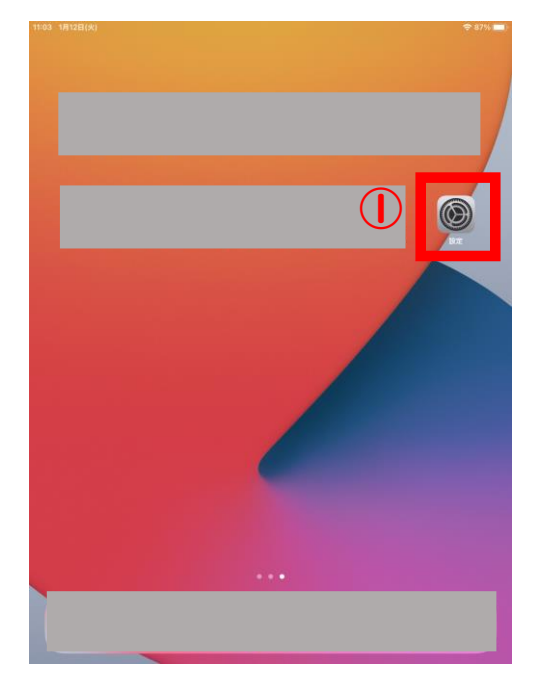

【Wi-Fi接続方法】

I.自宅のWi-Fiに接続します。 ホーム画面「設定」を選択します。(①)

Wi-Fiをタップし、ネットワークに表示され ている中から自宅のWi-Fiを選択し、 パスワードを入力します。 充電%の左側にこのマークがでていれば Wi-Fiに接続できています。

|              | 10:43 1月12日(火)                                                                                                    |                 | ati 🗢 52% 🔳 🕅 |
|--------------|----------------------------------------------------------------------------------------------------|-----------------|---------------|
|              | 設定                                                                                                    | -#              |               |
|              | Q. 検索                                                                                                    | ソフトウェア・アップデート   | 0 >           |
|              |                                                                                                    | AirDrop         | >             |
|              | iPadにサインイン<br>iCloud、App Storeおよびその他を…                                                                                                    | AirPlayとHandoff | >             |
|              | ▶ 機内モード                                                                                                    | iPadストレージ       | >             |
|              | 🛜 Wi-Fi                                                                                                    | Appのバックグラウンド更新  | >             |
|              | Bluetooth オン                                                                                                    | 日付と時刻           | >             |
|              | <ul> <li>              ぞいイルデータ通信          </li> <li>             インターネット共有             オフ         </li> </ul>                                                                                                    | キーボード           | >             |
|              |                                                                                                    | フォント            | >             |
|              | <ul> <li>通知</li> <li>一</li> <li>一</li> <li>ー</li> <li>ー<th>辞書</th><th>&gt;</th></li></ul>                                                                                                    | 辞書              | >             |
|              | おやすみモード     おやすみモード     おやすみ     おやすみ     おやす     おやす     おやす | VDN             | 土位装入          |
| ( <u>2</u> ) | 🔀 スクリーンタイム                                                                                                    | デバイス管理          | MDM Profile > |
| - [          | <mark>⊘</mark> –# <b>0</b>                                                                                                    | 法律に基づく情報および認証   | >             |
|              |                                                                                                    |                 |               |
|              |                                                                                                    | リセット<br>システム終了  | <u> </u>      |

【アップデート手順】

ホーム画面「設定」を選択します。(①)
 一般(②)を選択し、ソフトウェア・アップ
 デート(③)を選択します。

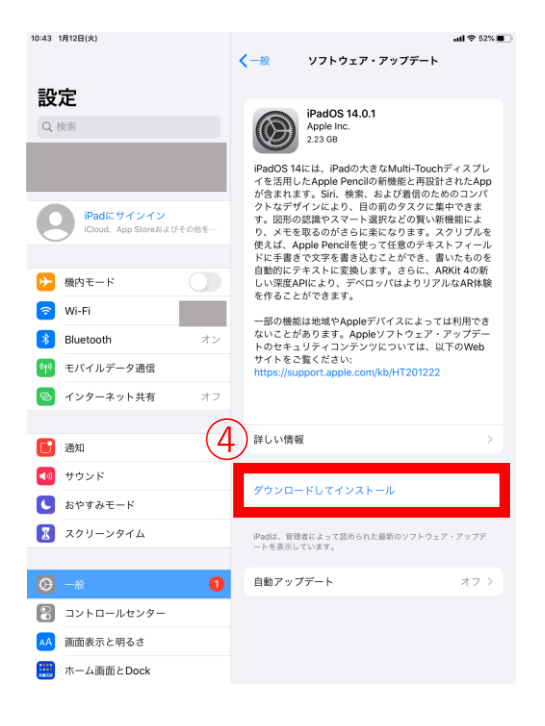

2.「ダウンロードしてインストール」 を選択します。 (④)

※グレーアウトして押せない場合は、 Wi-Fiに接続できているかどうか、 バッテリー残量は50%以上あるか どうか確認してください。

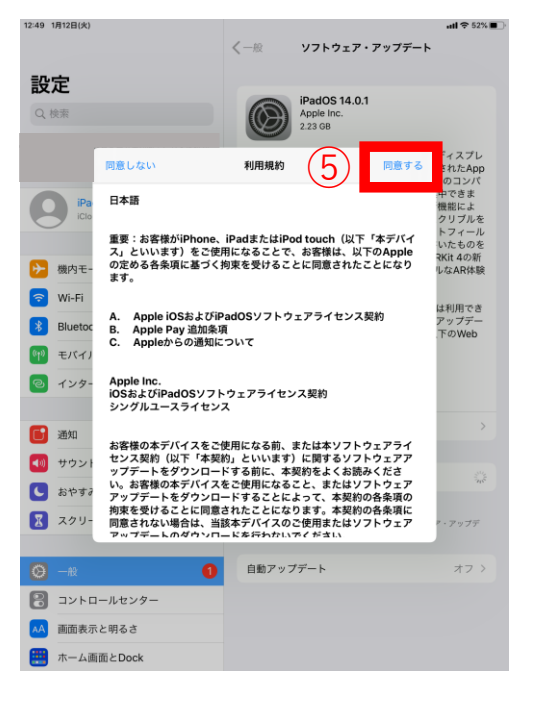

3.「同意する」(5)を選択するとダ ウンロードが始まります。

ダウンロード後、④の箇所にインス トールボタンが表示されますので、イ ンストールして下さい。 しばらくすると、リンゴのマークが表 示され、再起動が始まります。

以上でソフトウェア・アップデートは完了です。 岐阜市のiPadでは現在14.2までのアップデートが 最新となります。